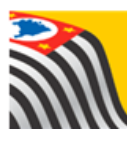

SECRETARIA DA EDUCAÇÃO DO ESTADO DE SÃO PAULO Secretaria Escolar Digital

## Tutorial

## Relatório de Acompanhamento Questionário Censo Escolar

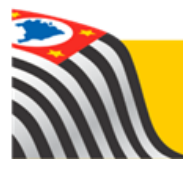

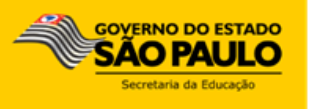

Os perfis que possuem acesso a esse módulo da rede estadual são:

- Coordenador do Sistema
- Supervisor de Ensino
- Dirigente de Ensino

Nas demais redes, os perfis de acesso são:

- Prefeitura Municipal
- Prefeitura Municipal Supervisor Concluintes
- Prefeitura Municipal Dirigente Concluintes
- Centro Paula Souza
- Centro Paula Souza Supervisor Concluintes
- Centro Paula Souza Dirigente Concluintes
- Supervisão Outras Redes
- Supervisão Outras Redes Supervisor Concluintes
- Supervisão Outras Redes Dirigente Concluintes

## 1 – Acesso ao relatório

Passo1-AcesseaPlataformaSecretariaEscolarDigital(www.educacao.sp.gov.br/sed)com o login do usuário e senha.

Passo 2 – Clique no menu SCE – Sistema Cadastro de Escolas e em seguida Relatório - Questionário.

| SCE - Sistema Cadastro de<br>Escolas | l |
|--------------------------------------|---|
| Parametrização                       |   |
| Escola                               |   |
| Historico                            |   |
| Atividades                           |   |
| Relatório - Questionário             |   |

**Passo 3 –** Selecione a rede de ensino, a situação das escolas (Situação = ativas), o Município (opcional), a escola (opcional), o ano letivo, o questionário, o status que deseja verificar, se desejar preencha o campo data até\* e clique em **Pesquisar**.

\*Obs.: ao preencher o campo data até serão exibidas apenas as escolas com ato legal de criação até a data informada. Este campo é opcional.

| Relatório de Questioná             | rio                                          |
|------------------------------------|----------------------------------------------|
| Diretoria:                         | BARRETOS -                                   |
| Rede de Ensino:                    | ESTADUAL - SE                                |
| Situação das Escolas:              | ATIVAS -                                     |
| Município:                         | TODOS •                                      |
| Escola:                            | SELECIONE                                    |
| Ano Letivo:                        | 2017 •                                       |
| Questionário:                      | CENSO ESCOLAR 2017 -                         |
| Status do Questionário:            | TODOS -                                      |
| Data Até:                          | TODOS PENDENTE EM ANDAMENTO FINALIZADO       |
|                                    | Pesquisar Limpar                             |
| ção dos Status:                    |                                              |
| = todas as escolas                 |                                              |
| nte = todas as escolas que não ini | ciaram o questionário                        |
| damento = todas as escolas que ir  | niciaram o questionário, mas não finalizaram |
| ado = todas as escolas que já fina | lizaram o questionário                       |

Passo 4 – Será exibido na tela, os dados de contato da escola que selecionou.

|                               |                             |                   |                        |                 |                         | Escolher Col | unas   | 🖨 Imprimir                      | III Gerar CSV                | 🖹 Gerar F | PDF   |
|-------------------------------|-----------------------------|-------------------|------------------------|-----------------|-------------------------|--------------|--------|---------------------------------|------------------------------|-----------|-------|
| Aostrar 10 👻 registros Filtro |                             |                   |                        |                 |                         |              |        |                                 |                              |           |       |
| ↓†<br>Questionario            | Situação do<br>Questionario | Ano <sup>‡†</sup> | Tipo<br>Diretoria      | ↓†<br>Diretoria | Rede 11<br>de<br>Ensino | Unicipio It  | CIE 11 | Nome da<br>Escola               | Situação de<br>Funcionamento |           | Telef |
| CENSO<br>ESCOLAR 2017         | Pendente                    | 2017              | Diretoria de<br>Ensino | BARRETOS        | ESTADUAL<br>- SE        | JABORANDI    | 22287  | ALEXANDRE<br>DE AVILA<br>BORGES | ATIVA                        | 17        | 334   |
| 4                             |                             |                   |                        |                 |                         |              |        |                                 |                              |           | *     |

**Importante**: as informações de contato das escolas são trazidas do sistema cadastro de escolas; caso alguma informação tenha que ser corrigida, a manutenção deverá ocorrer no próprio Sistema Cadastro de Escolas (SCE).

Caso não selecione nenhuma escola o sistema exibirá todas as escolas de sua jurisdição.

| Relató                | rio de                      | Que               | stion                           | iário           |                         |                 |                   |                                        |                              |           |      |  |  |
|-----------------------|-----------------------------|-------------------|---------------------------------|-----------------|-------------------------|-----------------|-------------------|----------------------------------------|------------------------------|-----------|------|--|--|
|                       |                             |                   | Direto                          | ria: BARR       | ETOS -                  |                 |                   |                                        |                              |           |      |  |  |
|                       |                             | I                 | Rede de Ensir                   | no: ESTAI       | ESTADUAL - SE 🔹         |                 |                   |                                        |                              |           |      |  |  |
|                       |                             | Situaç            | ão das Escol                    | as: ATIVA       | s •                     |                 |                   |                                        |                              |           |      |  |  |
|                       |                             |                   | Municíp                         | oio: TODO       | S ₹                     |                 |                   |                                        |                              |           |      |  |  |
| 1                     |                             |                   | Esco                            | ola: SELE       | CIONE                   |                 |                   |                                        | -                            |           |      |  |  |
|                       |                             |                   | Ano Leti                        | vo: 2017        | •                       |                 |                   |                                        |                              |           |      |  |  |
|                       |                             |                   | Questioná                       | rio: CENS       | O ESCOLAR               | 2017 -          |                   |                                        |                              |           |      |  |  |
|                       |                             | Status d          | lo Questioná                    | rio: TODO       | )S                      | •               |                   |                                        |                              |           |      |  |  |
|                       |                             |                   | Data A                          | té:             |                         |                 |                   |                                        |                              |           |      |  |  |
|                       |                             |                   |                                 |                 |                         |                 |                   |                                        | Pesquisar                    | Limpa     | r    |  |  |
|                       |                             |                   |                                 |                 |                         |                 |                   |                                        |                              |           |      |  |  |
|                       |                             |                   |                                 |                 |                         | Escolher Co     | olunas            | 🖨 Imprimir                             | III Gerar CSV                | 🖹 Gerar P | DF   |  |  |
| Mostrar 10 👻          | registros                   |                   |                                 |                 |                         |                 |                   |                                        | Filtro                       |           |      |  |  |
| L†<br>Questionario    | Situação do<br>Questionario | Ano <sup>11</sup> | Tipo <sup>1†</sup><br>Diretoria | ↓î<br>Diretoria | Rede 11<br>de<br>Ensino | ↓†<br>Municipio | CIE <sup>11</sup> | Nome da<br>Escola                      | Situação de<br>Funcionamento |           | Tele |  |  |
| CENSO<br>ESCOLAR 2017 | Pendente                    | 2017              | Diretoria de<br>Ensino          | BARRETOS        | ESTADUAL<br>- SE        | JABORANDI       | 22287             | ALEXANDRE<br>DE AVILA<br>BORGES        | ATIVA                        | 17        | 334  |  |  |
| CENSO<br>ESCOLAR 2017 | Pendente                    | 2017              | Diretoria de<br>Ensino          | BARRETOS        | ESTADUAL<br>- SE        | COLOMBIA        | 22342             | ALICE<br>FONTOURA<br>DE ARAUJO<br>DONA | ATIVA                        | 17        | 33:  |  |  |
| CENSO<br>ESCOLAR 2017 | Pendente                    | 2017              | Diretoria de<br>Ensino          | BARRETOS        | ESTADUAL<br>- SE        | BARRETOS        | 22283             | ALMEIDA<br>PINTO                       | ATIVA                        | 17        | 33   |  |  |
|                       |                             |                   |                                 |                 |                         |                 |                   | ALZIRA                                 |                              |           |      |  |  |

## 2 – Funções diversas

A plataforma SED possui em todas as telas diversas funcionalidades que podem auxiliar o usuário ao realizar uma consulta. Abaixo apresentaremos a descrição de cada funcionalidade numerada.

|                  |                                                                                                    |                      | =                                | 2<br>Escolher Colunas | 3<br>≜ Imprimir | 4<br>≣ Gerar CSV             | 5<br>Gerar PDF |
|------------------|----------------------------------------------------------------------------------------------------|----------------------|----------------------------------|-----------------------|-----------------|------------------------------|----------------|
| Mostrar 10 + reg | jistros                                                                                                    |                      |                                  |                       | 7               | Filtro 6                     |                |
| Questionario     | Situação de Universita de Situação de Situação de Situação de Situação de Situação de Situação de Situação de S<br>Suestionario | Ano II Diretoria Di  | retoria Rede (1)<br>de<br>Ensino | Municipio             | Nome da Escola  | Situação de<br>Funcionamento | DDD Tel        |
| BARRETOS         | 498166                                                                                                    | CEEJA DE<br>BARRETOS | ATIVA                            | 00                    |                 |                              |                |
|                  |                                                                                                    |                      |                                  |                       | F               |                              |                |
|                  |                                                                                                    | Ante                 | erior 1 2                        | 3 4 Seg               | uinte<br>8      |                              |                |

1- Nesta funcionalidade selecione quantos registros deseja mostrar na tela (10, 25, 50 ou 100).

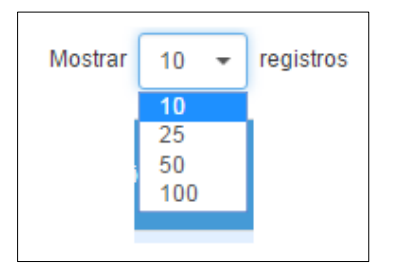

2- Nesta funcionalidade é possível escolher quais colunas deseja mostrar/ocultar na tela. Desmarque as informações que não necessita visualizar e clique em **OK** e estas não serão mais mostradas no grid.

| Escolher Colunas     | ×           |
|----------------------|-------------|
| Questionario         | <b>—</b> «  |
| Situação do          |             |
| Questionario         |             |
| Ano                  |             |
| Tipo Diretoria       |             |
| Diretoria            |             |
| Rede de Ensino       |             |
| Municipio            |             |
| CIE                  |             |
| Nome da Escola       | <b>&gt;</b> |
| Situação de          |             |
| Funcionamento        |             |
| DDD                  |             |
| Telefone             |             |
| Email                |             |
| Email Gestor Escolar |             |
|                      | OK Voltar   |
| <b>L</b>             |             |

| CIE \$ | Nome da Escola 🛛 👫                   | DDD 👫 | Telefone 🗐 | Email                       |
|--------|--------------------------------------|-------|------------|-----------------------------|
| 22287  | ALEXANDRE DE AVILA BORGES            | 17    | 33471390   | E022287A@EDUCACAO.SP.GOV.BR |
| 22342  | ALICE FONTOURA DE ARAUJO DONA        | 17    | 33351246   | E022342A@EDUCACAO.SP.GOV.BR |
| 22263  | ALMEIDA PINTO                        | 17    | 33222268   | E022263A@EDUCACAO.SP.GOV.BR |
| 919664 | ALZIRA TONELLI ZACCARELLI PROFESSORA | 17    | 32812706   | E919664A@EDUCACAO.SP.GOV.BR |
| 28034  | ANITA COSTA DONA                     | 17    | 32816208   | E028034A@EDUCACAO.SP.GOV.BR |
| 28071  | ANTONIO AUGUSTO REIS NEVES DOUTOR    | 17    | 32811179   | E028071A@EDUCACAO.SP.GOV.BR |
| 22469  | ANTONIO OLYMPIO DOUTOR               | 17    | 33225018   | E022469A@EDUCACAO.SP.GOV.BR |
| 22445  | AYMORE DO BRASIL PROFESSOR           | 17    | 33223605   | E022445A@EDUCACAO.SP.GOV.BR |
| 22214  | BENEDITO PEREIRA CARDOSO PROFESSOR   | 17    | 33224322   | E022214A@EDUCACAO.SP.GOV.BR |
| 498166 | CEEJA DE BARRETOS                    | 00    | 33246740   |                             |
| 4      |                                      |       |            | •                           |

Importante: na impressão serão mostrados os mesmos campos que foram selecionados na tela.

3- Essa funcionalidade é utilizada para gerar um arquivo rápido de impressão.

| 11/05/2017                                                                              |                                                                                                    |               |                 | Relatório de Questionário          |                                 |
|-----------------------------------------------------------------------------------------|----------------------------------------------------------------------------------------------------|---------------|-----------------|------------------------------------|---------------------------------|
| ß                                                                                       | secretaria da<br>Secretar                                                                                                    | a edu<br>ia E | icação<br>Escol | do estado de são pau<br>ar Digital | LO 11/05/2017 08:31             |
|                                                                                         |                                                                                                    |               | Relató          | rio de Questionário                | )                               |
| Filtros                                                                                 |                                                                                                    |               |                 |                                    |                                 |
| Tipo Diret<br>Diretoria:<br>Rede de E<br>Situação<br>Ano Letiv<br>Question<br>Status do | toria: ESTADUAL<br>BARRETOS<br>Ensino: ESTADUAL - SE<br>das Escolas: ATIVAS<br>o: 2017<br>ário: CENSO ESCOLAR 20<br>Questionário: TODOS | 017           |                 |                                    |                                 |
| CIE                                                                                     | Nome da Escola                                                                                                    | DDD           | Telefone        | Email                              | Email Gestor Escolar            |
| 22214                                                                                   | BENEDITO PEREIRA<br>CARDOSO<br>PROFESSOR                                                                                                | 17            | 33224322        | E022214A@EDUCACAO.SP.GOV.BR        | rmovilasboas@gmail.com          |
| 22238                                                                                   | ENOCH GARCIA LEAL                                                                                                    | 17            | 33312108        | E022238A@EDUCACAO.SP.GOV.BR        | cessamoura@yahoo.com.br         |
| 22263                                                                                   | ALMEIDA PINTO                                                                                                    | 17            | 33222268        | E022263A@EDUCACAO.SP.GOV.BR        |                                 |
| 22287                                                                                   | ALEXANDRE DE<br>AVILA BORGES                                                                                                    | 17            | 33471390        | E022287A@EDUCACAO.SP.GOV.BR        |                                 |
| 22329                                                                                   | PAULINA NUNES DE<br>MORAES<br>PROFESSORA                                                                                                | 17            | 33222106        | E022329A@EDUCACAO.SP.GOV.BR        | silvia_franceschi@yahoo.com.br  |
| 22342                                                                                   | ALICE FONTOURA<br>DE ARAUJO DONA                                                                                                    | 17            | 33351246        | E022342A@EDUCACAO.SP.GOV.BR        | mariantonia_daushas@hotmail.com |
| 22354                                                                                   | MARIO VIEIRA<br>MARCONDES                                                                                                    | 17            | 33224109        | E022354A@EDUCACAO.SP.GOV.BR        |                                 |
| 22391                                                                                   | SILVESTRE DE LIMA<br>CORONEL                                                                                                    | 17            | 33223211        | E022391A@EDUCACAO.SP.GOV.BR        |                                 |
| 22421                                                                                   | DALVA LELLIS<br>GARCIA PRADO<br>PROFA                                                                                                   | 17            | 33318477        | E022421A@EDUCACAO.SP.GOV.BR        | CON_FERREIRA2005@YAHOO.COM.BR   |
| 22433                                                                                   | ZEZINHO PORTUGAL                                                                                                    | 17            | 33312473        | E022433A@EDUCACAO.SP.GOV.BR        |                                 |
| 22445                                                                                   | AYMORE DO BRASIL<br>PROFESSOR                                                                                                    | 17            | 33223605        | E022445A@EDUCACAO.SP.GOV.BR        |                                 |
| 22457                                                                                   | MACEDO SOARES<br>EMBAIXADOR                                                                                                    | 00            | 33227957        | E022457A@EDUCACAO.SP.GOV.BR        |                                 |
| 22469                                                                                   | ANTONIO OLYMPIO<br>DOUTOR                                                                                                    | 17            | 33225018        | E022469A@EDUCACAO.SP.GOV.BR        |                                 |
| 28022                                                                                   | NARCISO                                                                                                    | 17            | 32811723        | E028022A@EDUCACAO SPGOVER          |                                 |

4- Essa funcionalidade é utilizada para baixar as informações em formato de planilha (.xls)

| 📀 🢪 🚞 🝳                |                          | I | . 4    | s 🧳 🏹            |
|------------------------|--------------------------|---|--------|------------------|
| Relatório de Questic 🔨 |                          |   |        |                  |
|                        | Fechamento -             |   | •      |                  |
|                        | Resultados de Avaliações |   | 498166 | CEEJA D          |
|                        | Acompanhamento dos       | - | 22214  | BENEDITO PEREIRA |
|                        | SARA - Sistema de        |   | 22445  | AYMORE DO B      |
|                        | Avaliações               | - | 22469  | ANTONIO OL       |
|                        | rioquonola               |   | 28071  | ANTONIO AUGUST   |

5- Essa funcionalidade é utilizada para baixar as informações em formato PDF. Ao clicar em **Gerar PDF** será exibida uma tela para escolher as opções de impressão. Marque as opções desejadas e clique em **Gerar**.

| Gerar PDF         | ×            |
|-------------------|--------------|
| Geral             |              |
| Incluir cabeçalho |              |
| Incluir rodapé    |              |
| Orientação        |              |
| Paisagem          | ۲            |
| Retrato           | 0            |
| Colunas           |              |
| Iguais            | 0            |
| Automáticas       | ۲            |
| Proporcionais     | 0            |
|                   | Gerar Voltar |

6- Essa funcionalidade pode ser utilizada para filtrar/pesquisar informações da tabela. Por exemplo, ao digitarmos fran, serão filtradas todas as informações que contém essa palavra.

| Mostrar 10 - registros Filtro fran |                             |        |                        |                 |                         |                 |        |                                                  |                              |    |  |
|------------------------------------|-----------------------------|--------|------------------------|-----------------|-------------------------|-----------------|--------|--------------------------------------------------|------------------------------|----|--|
| ↓†<br>Questionario                 | Situação do<br>Questionario | Ano It | Tipo<br>Diretoria      | ↓†<br>Diretoria | Rede 11<br>de<br>Ensino | lî<br>Municipio | CIE 1  | Nome da<br>Escola                                | Situação de<br>Funcionamento |    |  |
| CENSO<br>ESCOLAR 2017              | Pendente                    | 2017   | Diretoria de<br>Ensino | BARRETOS        | ESTADUAL<br>- SE        | BARRETOS        | 907736 | FABIO<br>JUNQUEIRA<br>FRANCO                     | ATIVA                        | 17 |  |
| CENSO<br>ESCOLAR 2017              | Pendente                    | 2017   | Diretoria de<br>Ensino | BARRETOS        | ESTADUAL<br>- SE        | OLIMPIA         | 28113  | FRANCISCO<br>BERNARDES<br>FERREIRA<br>COMENDADOR | ATIVA                        | 17 |  |
| CENSO<br>ESCOLAR 2017              | Pendente                    | 2017   | Diretoria de<br>Ensino | BARRETOS        | ESTADUAL<br>- SE        | BARRETOS        | 22329  | PAULINA<br>NUNES DE<br>MORAES<br>PROFESSORA      | ATIVA                        | 17 |  |
| 4                                  |                             |        |                        |                 |                         |                 |        |                                                  |                              | E. |  |

7- Essa funcionalidade é utilizada para ordenar as informações em ordem crescente ou decrescente. Escolha a coluna que deseja ordenar e clique na setinha. Por exemplo, ao clicar na setinha da coluna "nome da escola" as escolas serão listadas em ordem alfabética.

| L†<br>Questionario    | Situação do<br>Questionario | Ano <sup>‡†</sup> | Tipo<br>Diretoria      | ↓†<br>Diretoria | Rede 11<br>de<br>Ensino | U1 Municipio | CIE 11 | Nome da Escola                                | Situação de<br>Funcionamento |    |
|-----------------------|-----------------------------|-------------------|------------------------|-----------------|-------------------------|--------------|--------|-----------------------------------------------|------------------------------|----|
| CENSO<br>ESCOLAR 2017 | Pendente                    | 2017              | Diretoria de<br>Ensino | BARRETOS        | ESTADUAL<br>- SE        | JABORANDI    | 22287  | ALEXANDRE<br>DE AVILA<br>BORGES               | ATIVA                        | 17 |
| CENSO<br>ESCOLAR 2017 | Pendente                    | 2017              | Diretoria de<br>Ensino | BARRETOS        | ESTADUAL<br>- SE        | COLOMBIA     | 22342  | ALICE<br>FONTOURA<br>DE ARAUJO<br>DONA        | ATIVA                        | 17 |
| CENSO<br>ESCOLAR 2017 | Pendente                    | 2017              | Diretoria de<br>Ensino | BARRETOS        | ESTADUAL<br>- SE        | BARRETOS     | 22263  | ALMEIDA<br>PINTO                              | ATIVA                        | 17 |
| CENSO<br>ESCOLAR 2017 | Pendente                    | 2017              | Diretoria de<br>Ensino | BARRETOS        | ESTADUAL<br>- SE        | OLIMPIA      | 919664 | ALZIRA<br>TONELLI<br>ZACCARELLI<br>PROFESSORA | ATIVA                        | 17 |
| CENSO<br>ESCOLAR 2017 | Pendente                    | 2017              | Diretoria de<br>Ensino | BARRETOS        | ESTADUAL<br>- SE        | OLIMPIA      | 28034  | ANITA COSTA<br>DONA                           | ATIVA                        | 17 |

8- Essa funcionalidade pode ser utilizada para navegar em outras páginas quando a tela possui muitos registros. Por exemplo, ao clicar no número 4 o sistema exibirá a página número 4.

Esperamos que esse tutorial tenha auxiliado! Porém, se possuir outra dúvida ou encontrar alguma dificuldade, encaminhe um e-mail para

<u>sed.suporte@educacao.sp.gov.br</u> nos detalhando a situação.